■モバイルデータの APN 設定

起動中の場合、端末の電源を切ります。

SIM トレイを引き出し SIM1 に KAZUNA 神 SIM セットして、 SIM トレイを奥まで押し込みます。 端末の電源を入れます。

(4)端末画面のアプリー覧から設定アイコンをタップし、「ネットワークとインターネット」→「モバイルネットワーク」→「詳細設定」→「アクセ スポイント名(APN)」の順に操作します。

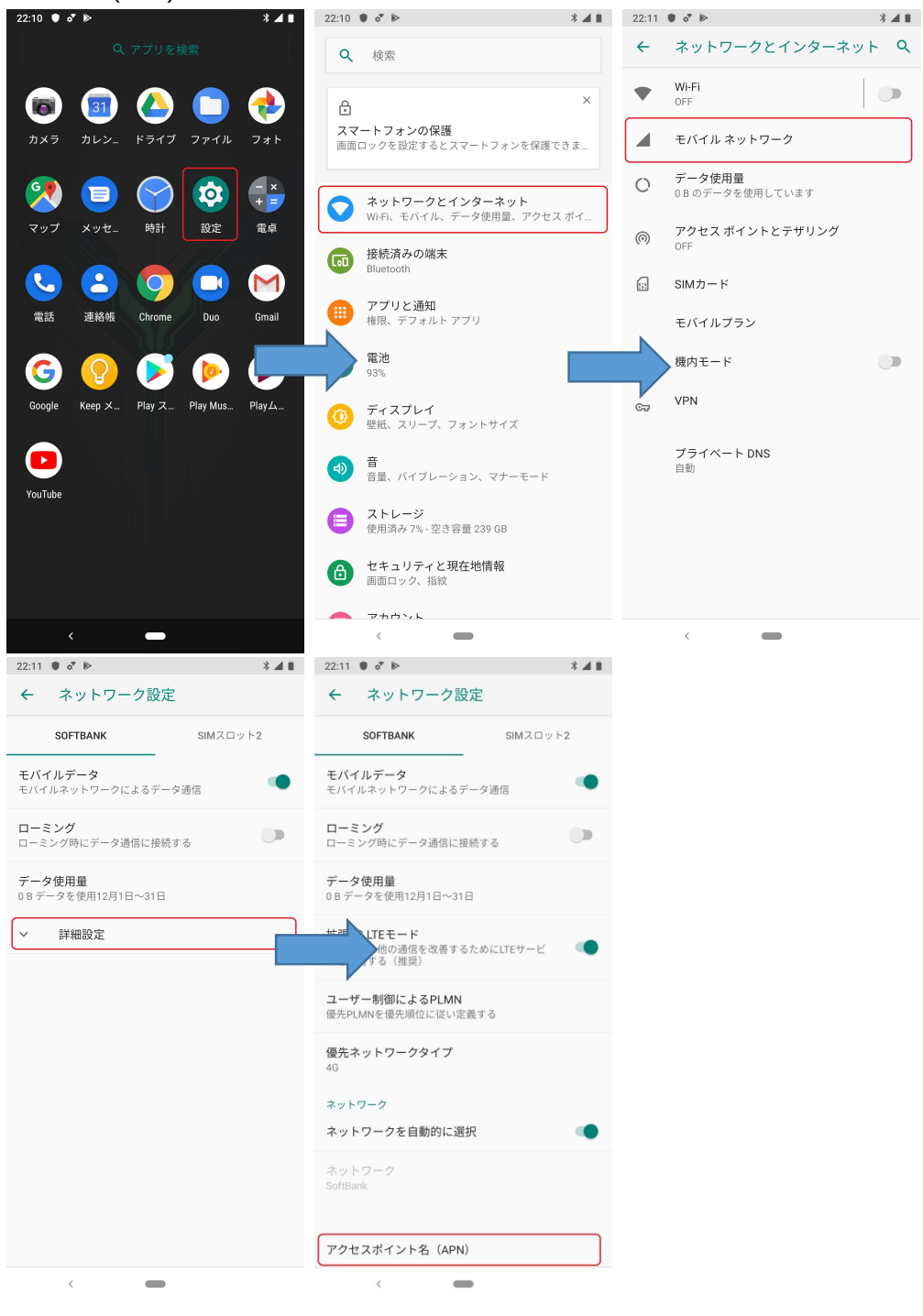

## (5)「+」をタップし、新規 APN を追加します。

| 23:35 🌘                   | * 🛆 🖻  |
|---------------------------|--------|
| ← APN                     | + 9. : |
| Y! mobile<br>plus.acs.jp  | 0      |
| <b>softbank</b><br>jpspir | 0      |
|                           |        |
|                           |        |
|                           |        |
|                           |        |
|                           |        |
|                           |        |
|                           |        |
|                           |        |
|                           |        |
| <                         |        |

下記情報を次の各項目に入力してください。

| 名前    | kazuna(任意) |
|-------|------------|
| APN   | plus.4g    |
| ユーザー名 | plus       |
| パスワード | 4g         |

# その他の項目は設定不要です。

(6)入力後は画面右上の3点メニューボタンをタップし、「保存」を選択します。

| 22:20 | • •                |        | 🗱 4G 📶 🔳 |
|-------|--------------------|--------|----------|
| ←     | アクセスポイン            | APNを削除 |          |
|       | 名前<br>kazuna       | 保存破棄   |          |
|       | APN<br>plus.4g     |        |          |
|       | <b>プロキシ</b><br>未設定 |        |          |
|       | <b>ポート</b><br>未設定  |        |          |
|       | ユーザー名<br>plus      |        |          |
|       | パスワード<br>**        |        |          |
|       | サーバー<br>未設定        |        |          |
|       | MMSC<br>未設定        |        |          |
|       | MMSプロキシ<br>未設定     |        |          |
|       | MMSポート<br>未設定      |        |          |
|       | MCC                |        |          |
|       | <                  |        |          |

| (7)APN -                 | - 覧画面にて、設定した | APN を選択してください。 |
|--------------------------|--------------|----------------|
| 0:12 🖪 🛡                 | 🛪 ‡4G ◢ 🚺    |                |
| ← APN                    | + 9. :       |                |
| Y! mobile<br>plus.acs.jp | 0            |                |
| kazuna<br>plus.4g        | ۲            |                |
| softbank<br>jpspir       | 0            |                |
|                          |              |                |
|                          |              |                |
|                          |              |                |
|                          |              |                |
|                          |              |                |
|                          |              |                |
|                          |              |                |
|                          |              |                |
| <                        |              |                |

(8)ステータスバーのアンテナアイコンの左に 4G(3G/H)が表示されれば、データ通信をご利用いただけます。

【インターネットにつながらない場合】

・機内モードの ON/OFF、再起動をお試しください。

・機内モード操作、電源の再起動後、なおインターネットをご利用いただけない場合は、APNを削除して再登録をお試しください。

■ デュアル SIM でデータ通信を KAZUNA 神 SIM にする場合

(1)起動中の場合、端末の電源を切ります。

(2)SIM トレイを引き出し SIM1 に KAZUNA 神 SIM をセットし、SIM2 に通話で利用する SIM カードをセットします。

(3)端末の電源を入れます。

(4)端末画面のアプリー覧から設定アイコンをタップし、「ネットワークとインターネット」→「モバイルネットワーク」→左側(SOFTBANK) 「詳細設定」→「アクセスポイント名(APN)」の順に操作します。

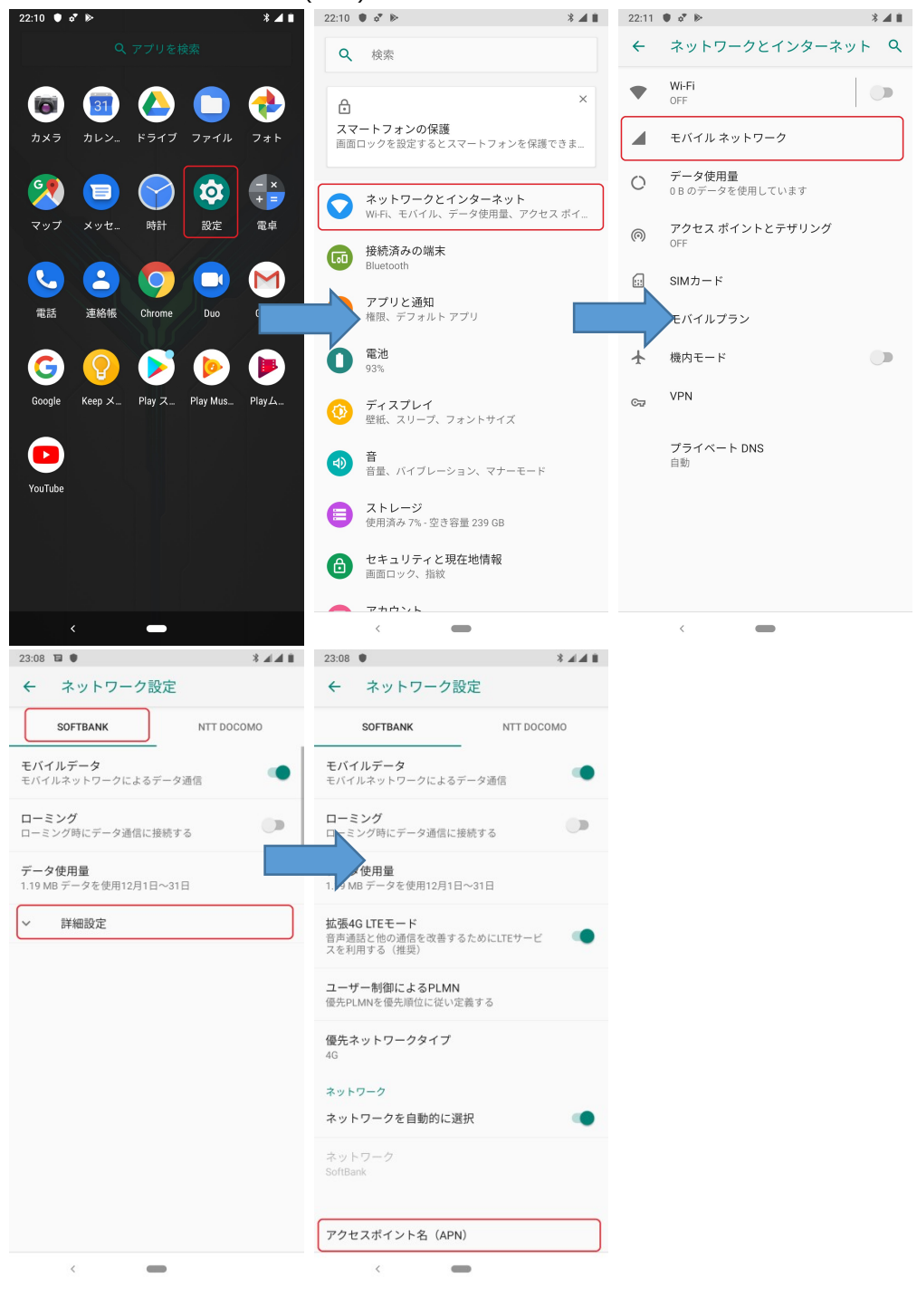

## (5)「+」をタップし、新規 APN を追加します。

| 23:35 🌘                   | * 🛆 🖻  |
|---------------------------|--------|
| ← APN                     | + 9. : |
| Y! mobile<br>plus.acs.jp  | 0      |
| <b>softbank</b><br>jpspir | 0      |
|                           |        |
|                           |        |
|                           |        |
|                           |        |
|                           |        |
|                           |        |
|                           |        |
|                           |        |
|                           |        |
| <                         |        |

下記情報を次の各項目に入力してください。

| 名前    | kazuna(任意) |
|-------|------------|
| APN   | plus.4g    |
| ユーザー名 | plus       |
| パスワード | 4g         |

# その他の項目は設定不要です。

(6)入力後は画面右上の3点メニューボタンをタップし、「保存」を選択します。

| 22:20 | • •                |                            | 🗱 4G 📶 📋 |
|-------|--------------------|----------------------------|----------|
| ←     | アクセスポイン            | <ul> <li>APNを削除</li> </ul> |          |
|       | 名前<br>kazuna       | 保存破棄                       |          |
|       | APN<br>plus.4g     |                            |          |
|       | <b>プロキシ</b><br>未設定 |                            |          |
|       | ポート<br>未設定         |                            |          |
|       | ユーザー名<br>plus      |                            |          |
|       | パスワード<br>**        |                            |          |
|       | サーバー<br>未設定        |                            |          |
|       | MMSC<br>未設定        |                            |          |
|       | MMSプロキシ<br>未設定     |                            |          |
|       | MMSポート<br>未設定      |                            |          |
|       | MCC                |                            |          |
|       | <                  |                            |          |

| ()                |               | 見凹 | шисс | עם י |          | ΠC | AFI | л Л.) |
|-------------------|---------------|----|------|------|----------|----|-----|-------|
| 0:23              |               |    |      | *    | \$4G 🖌 🖌 | 0  |     |       |
| ÷                 | APN           |    |      | +    | ۹        | :  |     |       |
| Y! mot<br>plus.ac | oile<br>:s.jp |    |      |      | С        | )  |     |       |
| kazun:<br>plus.4g | a             |    |      |      | ۲        | )  |     |       |
| softba<br>jpspir  | ink           |    |      |      | С        | )  |     |       |
|                   |               |    |      |      |          |    |     |       |
|                   |               |    |      |      |          |    |     |       |
|                   |               |    |      |      |          |    |     |       |
|                   |               |    |      |      |          |    |     |       |
|                   |               |    |      |      |          |    |     |       |
|                   |               |    |      |      |          |    |     |       |
|                   |               |    |      |      |          |    |     |       |
|                   |               |    |      |      |          |    |     |       |
|                   | <             |    |      |      |          |    |     |       |

(7)APN 一覧画面にて、設定した APN が選択されていることを確認してください。

(8)ステータスバーの左側アンテナアイコンの左に4G(3G/H)が表示されれば、データ通信をご利用いただけます。

## 【インターネットにつながらない場合】

・「設定」→「ネットワークとインターネット」→「SIM カード」の順に操作し、「モバイルデータ」が「SoftBank」になっていることを確認します。

| 23:19 🖪 🛡             | 🗚 4G 📶 🗖 📋 |
|-----------------------|------------|
| SIMカード                |            |
| SIMカード                |            |
| SIM 1<br>SoftBank -   | •          |
| 2 SIM 2<br>NTT DOCOMO | •          |
| 優先SIMカード              |            |
| モバイルデータ<br>SoftBank   |            |
| 通話<br>NTT DOCOMO      |            |
| SMSメッセージ<br>毎回確認する    |            |
|                       |            |
|                       |            |
|                       |            |
|                       |            |
|                       |            |
|                       |            |
|                       |            |
| <                     |            |

・機内モードの ON/OFF、再起動をお試しください。

・機内モード操作、電源の再起動後、なおインターネットをご利用いただけない場合は、APNを削除して再登録をお試しください。